# 4. MAINTENANCE-FUNDED PROJECTS

For simplicity in this chapter, this type of project will be referred to as a maintenance-funded project.

This chapter covers adding, changing and deleting maintenance-funded projects. A special chapter is required for this since much information input for maintenance-funded projects is different from that input for construction projects.

There are two basic types of maintenance-funded projects:

- Schedule Work (at multiple locations with like asset)
- Maintenance-funded Project at a single location (i.e., Bridge Repair)

## 4.1 Adding a Maintenance-funded Project

Click on the Project List icon 🖕 to display the existing list of projects.

Right-click within the list of the projects and select **Tabbed Folder Add**.

An **Add Project** tabbed folder window displays. Use the [TAB] key to move between fields and enter the project information on the General tab.

Some fields have Reference Tables. As you [TAB] to such a field, a drop-down arrow will appear. A selection MUST be made from the available choices in the table.

Some fields are required; the project will not be saved to the database unless the required fields are filled-in. The required fields on Page 1 of the General tab of Project are:

PCN Location (line 1) Road Section No. Item Code Table Project Type State Project No. Federal Project No. Co./City Disres Description (line 1) Route Number Federal Oversight Project Work Type

**<u>IMPORTANT</u>**: It cannot be stressed enough how crucial it is that complete and correct information is entered into the Project fields as outlined in Sections 4.1.1 and 4.1.2. The project will eventually pass to the LAS and Site Manager modules and will interface with other programs.

The Add Project tabbed folder window is displayed on the following page.

VDOT Trns port PES User's Manual

| <pre>     page 1 C page 2      PCN: r     Proposal ID:     Item Code Table: 07      State Project No.:     Description:     Location:     Unit System: E      Federal Project No.:     Route Number:     Road Section No.:     Const. Eng. Pct: 0.00     DISRES:     WEDIAN:     Beginning Station:     Project Work Type:     Ending Station:     Project Type:     Project Type:</pre> | , Add Pro<br>ieneral | oject<br>Counties Categories Funding                               | Pay Adjust   Worksheet   Attachments |
|----------------------------------------------------------------------------------------------------|----------------------|--------------------------------------------------------------------|--------------------------------------|
| PCN: r       Proposal ID:<br>Item Code Table: 07         State Project No.:                                                                                                    | -€ page              | e <u>1</u> — C page <u>2</u> — — — — — — — — — — — — — — — — — — — |                                      |
| PCN: r       Proposal ID:         Item Code Table: 07         State Project No.:         Description:         Location:         Unit System: E         Federal Project No.:         Route Number:         Status         Const. Eng. Pct: 0.00         Co./City:         DISRES:         Federal Oversight         MeDIAN:         Beginning Station:         Project Type:                                                                                                    |                      |                                                                    |                                      |
| Item Code Table: 07 State Project No.: Description: Location: Location: Federal Project No.: Route Number: Road Section No.: Const. Eng. Pct.: 0.00 Co./City: Federal Oversight: Beginning Station: Project Work Type: Ending Station: Project Type:                                                                                                    |                      | PCN:                                                               | Proposal ID:                         |
| State Project No.:<br>Description:<br>Location:<br>Unit System: E<br>Federal Project No.:<br>Route Number:<br>Road Section No.:<br>Const. Eng. Pct: 0.00<br>Co./City:<br>Federal Oversight:<br>Beginning Station:<br>Ending Station:<br>Project Work Type:<br>Ending Station:<br>Project Type:                                                                                                    |                      |                                                                    | Item Code Table: 07                  |
| Description:<br>Location:<br>Unit System: E<br>Federal Project No.:<br>Route Number:<br>Road Section No.:<br>Co./City:<br>Federal Oversight:<br>Beginning Station:<br>Ending Station:<br>Project Work Type:<br>Ending Station:<br>Project Type:                                                                                                    |                      | State Project No.:                                                 |                                      |
| Location:<br>Unit System: E<br>Federal Project No.:<br>Route Number:<br>Road Section No.:<br>Co./City:<br>Federal Oversight:<br>Beginning Station:<br>Ending Station:<br>Project Work Type:<br>Ending Station:<br>Project Type:                                                                                                    |                      | Description:                                                       |                                      |
| Location: Unit System: E Federal Project No.: Route Number: Const. Eng. Pct: 0.00 Co./City: Federal Oversight: Beginning Station: Project Work Type: Ending Station: Project Type:                                                                                                    |                      |                                                                    |                                      |
| Unit System: E Federal Project No.: Road Section No.: Co./City: Federal Oversight: Beginning Station: Ending Station: Federal Oversight: Federal Oversight: Federal O     |                      | Location:                                                          |                                      |
| Unit System: E                                                                                                    |                      |                                                                    |                                      |
| Federal Project No.:       Status:         Road Section No.:       Const. Eng. Pct.: 0.00         Co./City:       DISRES:         Federal Oversight:       MEDIAN:         Beginning Station:       Project Work Type:         Ending Station:       Project Type:                                                                                                    |                      | Unit System: E                                                     |                                      |
| Route Number:       Status:         Road Section No.:       Const. Eng. Pct.:         Co./City:       DISRES:         Federal Oversight:       MEDIAN:         Beginning Station:       Project Work Type:         Ending Station:       Project Type:                                                                                                    | Fe                   | ederal Project No.:                                                |                                      |
| Road Section No.:       Const. Eng. Pct.: 0.00         Co./City:       DISRES:         Federal Oversight:       MEDIAN:         Beginning Station:       Project Work Type:         Ending Station:       Project Type:                                                                                                    |                      | Route Number:                                                      | Status                               |
| Co./City: DISRES: U                                                                                                    | F                    | Road Section No.:                                                  | Const. Eng. Pct.: 0.00               |
| Federal Oversight:       MEDIAN:         Beginning Station:       Project Work Type:         Ending Station:       Project Type:                                                                                                    |                      | Co./City:                                                          | DISRES:                              |
| Beginning Station: Project Work Type: Project Type: Project Type:                                                                                                    | F                    | Federal Oversight:                                                 | MEDIAN:                              |
| Ending Station: Project Type:                                                                                                    | E                    | Beginning Station:                                                 | Project Work Type:                   |
|                                                                                                    |                      | Ending Station:                                                    | Project Type:                        |
|                                                                                                    |                      |                                                                    |                                      |
|                                                                                                    |                      |                                                                    |                                      |
|                                                                                                    |                      |                                                                    |                                      |
|                                                                                                    |                      |                                                                    |                                      |

#### 4.1.1 Schedule Work (at multiple locations with like asset)

An example of schedule work is Plant Mix or Bridge Joint Repairs being done in 8 different counties, and involving all three types of road systems (interstate, primary, secondary).

In Trns·port PES, this work needs to be broken down into separate projects BY COUNTY, BY SYSTEM. For the above-mentioned example, 24 projects would need to be created.

**TIP**: If the projects will be basically the same (same funding, same pay items, etc.), take advantage of the Copying a Project option. Prepare one project in its entirety, composing the category, attaching the funding and the items, and THEN copy the project. Once the project is copied, minor modifications may be made to the copy(ies). See **4.6 Copying a Project** for instructions to copy a project.

**PCN**: The Project Control Number (PCN) may consist of as many as 12 characters. Guidelines are given in **Appendix A** for creating the PCN; see A.2 Maintenancefunded Projects.

Each maintenance project will have a unique UPC (Once the project is completed and added to the database, this field becomes display-only and cannot be changed.)

#### EXAMPLE: M203STA39611

State Project No.: Enter the schedule number as generated by iPM Project Pool DO NOT ENTER THE PCN IN THIS FIELD.

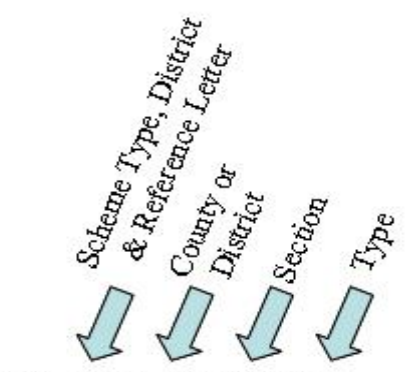

EXAMPLE: ST1A-961-082, N501

Description: Enter the description of the type of work being performed on this project.

Location: Enter residency name (example: Saluda Residency).

Unit System: Defaults to E (English Project). Enter M for a Metric Project.

**Federal Project No:** If no FED # enter NONE.

Route Number: This field shall be filled out as PM6A, SS6B or ST6C.

Road Section No.: Enter F09. This is the fiscal year that the schedule is let.

**Co./City**: Select the appropriate county code from the drop-down menu where the residency is located.

Federal Oversight: Select the appropriate code from the drop-down menu.

Beginning Station: Leave blank.

Ending Station: Leave blank.

Item Code Table: Select from the drop-down menu. Select 07 for English projects; select 08 for Metric projects.

Status: Status of the project. Select the appropriate code from the drop-down menu.

**Const. Eng. Pct.**: The Construction Engineering Percentage will not be figured automatically by Trns·port. The percentage shall be entered by the user after the estimate is run and will be determined by the project total. At this time, the construction engineering rates are as follows.

| Contract Dollar Value in Millions | Construction Engineering % |
|-----------------------------------|----------------------------|
| \$0 - \$1                         | 17.50%                     |
| Over \$1 up to \$2                | 17%                        |
| Over \$2 up to \$3                | 16.50%                     |
| Over \$3 up to \$4                | 16%                        |
| Over \$4 up to \$5                | 15.50%                     |
| Over \$5 up to \$6                | 15.00%                     |
| Over \$6 up to \$7                | 14.50%                     |
| Over \$7 up to \$8                | 14.00%                     |
| Over \$8 up to \$9                | 13.50%                     |
| Over \$9 up to \$10               | 13.25%                     |
| Over \$10 up to \$11              | 13.00%                     |
| Over \$11 up to \$12              | 12.75%                     |
| Over \$12                         | 12.50%                     |
|                                   |                            |

# It is extremely important that this field be completed with the correct percentage.

**Lump Sum Construction Engineering:** You are encouraged to utilize the lump sum construction engineering item code 25580 as a non bid item in category 3001 on your Trns·port estimate to capture your lump sum construction engineering costs. The District Construction or Maintenance Staff can assist you when calculating this amount. If there is more than one federal project number, the CE cost should be allocated to each federal project. The cost may be divided among other PCN's, if the Project Manager desires.

The District Construction or District Maintenance Engineer will provide this cost to the Project Manager. If there is more than one federal project number, the CE cost should be allocated to each federal project. The cost may be divided among other PCN's, if the Project Manager desires.

This lump sum CE amount will be reflected on the Fund Distribution Sheet.

**Disres**: Select the appropriate code from the drop-down menu. The reference table consists of all District/Residency codes. See Appendix C for help in converting a county, and Appendix D for help in converting a city.

Median: Select the appropriate code from the drop-down menu.

**Project Work Type**: Select the appropriate code from the drop-down menu (Maintenance Surface Treatment, Maintenance Signals, Maintenance Asphalt Resurfacing, etc.). Maintenance work types are MAR, MSS, or MST.

**Project Type**: Select the appropriate code from the drop-down menu. The following table will assist you in determining the type you should select.

| Project Type Code                                                                   | Use                                            | When                  |  |
|-------------------------------------------------------------------------------------|------------------------------------------------|-----------------------|--|
| CR                                                                                  | when adding capacity                           | Regular advertisement |  |
| CS                                                                                  | when adding capacity                           | SAAP advertisement    |  |
| CMMR                                                                                | when maintenance only (not adding capacity)    | Regular advertisement |  |
| CMMS                                                                                | when maintenance only (not<br>adding capacity) | SAAP advertisement    |  |
| CMSR                                                                                | when maintenance schedule only                 | regular advertisement |  |
| CMSS                                                                                | when maintenance schedule only                 | SAAP advertisement    |  |
| These types must have unique UPC's that are opened to phase 9104 and x31 activities |                                                |                       |  |

The screen below shows Page 1 of a maintenance-funded project filled out properly:

| 📥 Add Pr | oject        |               |            |            |           |                   |         | × |
|----------|--------------|---------------|------------|------------|-----------|-------------------|---------|---|
| General  | Counties     | Categories    | Funding    | Pay Adjust | Worksheet | Attachments       |         |   |
| - 🕫 page | e1C pa       | ige <u>2</u>  |            |            |           | •                 |         |   |
|          |              |               |            |            |           |                   |         |   |
|          |              |               |            |            |           |                   |         |   |
|          |              |               |            |            |           |                   |         |   |
|          |              | PCN: M403     | 3PM30646   |            | P         | roposal ID:       |         |   |
|          |              |               |            |            | ltem C    | ode Table: 07     |         |   |
|          | State Proje  | ct No.: PM-4  | A-03       |            |           |                   |         |   |
|          | Desc         | ription: PLAN | NT MIX SCH | EDULE      |           |                   |         |   |
|          |              |               |            |            |           |                   |         |   |
|          | LO           | cation:  VARI | 008        |            |           |                   |         |   |
|          | Linit S      | vstem: F      |            |            |           |                   |         |   |
| Fe       | ederal Proie | ct No.: NON   | E          |            |           |                   |         | 8 |
|          | Route Nu     | umber: M006   | 5          |            |           | Status            | CON1    |   |
| I        | Road Sectio  | on No.: 0000  |            |            |           | Const. Eng. Pct.  | : 12.00 |   |
|          | С            | o./City: 020  |            |            |           | DISRES            | C 04 📕  |   |
|          | Federal Ove  | rsight NFO    | 1          |            |           | MEDIAN            | I:IN/A  |   |
|          | Ending S     | station:      |            |            | ii        | Project Work Type |         |   |
|          | Ending c     | itation.j     |            |            |           | i ioject iype     | .jomort |   |
|          |              |               |            |            |           |                   |         |   |
|          |              |               |            |            |           |                   |         |   |
|          |              |               |            |            |           |                   |         |   |
|          |              |               |            |            |           |                   |         | - |

Click on the tab for Page 2 of Project:

| 🛣 Trns:port PES                                                                                                    |
|----------------------------------------------------------------------------------------------------|
| File Edit Wew Utilities Window Help                                                                                                    |
|                                                                                                    |
| 🎪 Project 0000054806                                                                                                    |
| General Counties Categories Funding PayAdjust Worksheet Attachments                                                                                                    |
| C page 1 → C page 2                                                                                                    |
|                                                                                                    |
|                                                                                                    |
|                                                                                                    |
|                                                                                                    |
|                                                                                                    |
| Aret of Brojackivith E and CV104.259.73 Read Parton                                                                                                    |
| Auto University and University and U |
| Date of Estimate: 05/19/1998 0                                                                                                    |
| Last L & D Estimate (100<br>Longitude Beg Station 771100 (DDDMMSS)                                                                                                    |
| Latitude Beg Station (384720 (DDMMSS)                                                                                                    |
| Progress Schedule Category.                                                                                                    |
| Control Group CCAS Ad Date: 09/19/1998 01                                                                                                    |
| FHWA 534 [23309                                                                                                    |
| FED ID:                                                                                                    |
| UP CNUM: Pavement Type: POCC                                                                                                    |
| C∉, B#, Crew, etc.: [B606 Stim Fund:                                                                                                    |
| Date of Gen Bid Base Price: 00/00/0000 0                                                                                                    |
|                                                                                                    |
|                                                                                                    |
|                                                                                                    |
|                                                                                                    |
|                                                                                                    |
|                                                                                                    |
|                                                                                                    |
| Aeady                                                                                                    |

The required fields for Page 2 are:

| Designer              | Date of Estimate           | Road System        |
|-----------------------|----------------------------|--------------------|
| Longitude Beg Station | Latitude Beg Station       | FHWA 534           |
| Fed ID                | UPC NUM                    | C#, B#, Crew, etc. |
| Ad Date               | Progress Schedule Category |                    |

- **Amt of Project (with E and C)**: This field defaults to 0.00. Once you enter the quantities, price them and execute the Generate the Preliminary Detail Estimate process, the project cost will appear in this field. This is the cost WITH engineering and contingencies. This field is display-only and cannot be edited.
- Designer: Code for the designer. Select the appropriate code from the drop-down menu.
- **Date of Estimate**: Press the clock icon 🕑 to access the calendar and select the date the estimate is originally entered. Each time the project is revised and saved, this date should be changed to reflect the revision.
- Last L&D Estimate: This field captures the estimate items (project bid items only) and is display only.
- **Control Group**: The control group is the security designation which decides which user has access to which project(s). This field will already be filled out with your control group. The data in this field may be changed in order to transfer the project to another control group.

- **Road System**: The functional class of the road (obtained from the title sheet of the road plans). Select the appropriate code from the drop-down menu.
- Urban/Rural Class: Select the appropriate code from the drop-down menu: U, R or S.
- **Longitude Beg Station**: Enter in DDDMMSS. (Trns·port allows for three digits for the degrees needed in some states.) You may either enter a zero for the first D or simply ignore it and enter your six digits.

#### Latitude Beg Station: Enter in DDMMSS.

The following latitudes and longitudes may be used for Schedule Work.

| <u>District</u>   | Latitude    | Longitude   |
|-------------------|-------------|-------------|
| Bristol           | 37°-00'-00" | 82°-07'-30" |
| Salem             | 37°-20'-00" | 79°-30'-00" |
| Lynchburg         | 37°-15'-00" | 78°-52'-30" |
| Richmond          | 37°-15'-00" | 77°-45'-00" |
| Hampton Roads     | 36°-50'-00" | 76°-25'-00" |
| Fredericksburg    | 37°-57'-00" | 77°-00'-00" |
| Culpeper          | 38°-22'-30" | 78°-07'-30" |
| Staunton          | 38°-30'-00" | 78°-37'-30" |
| Northern Virginia | 38°-50'-00" | 77°-15'-00" |

Progress Schedule Category: See page 3-6

FHWA 534: As shown in Project Pool, See page 3-7.

Fed ID: Enter the numbers only of the Federal Project Number, with no punctuation, no alpha characters, and seven digits maximum.

EXAMPLE: Fed. Project No. is BR-6-129(008). Enter, in this field, 6129008.

#### If the project does not have a Federal Project Number, enter NONE.

**Estimator:** Once the project is in CD control group, the estimator assigned to the project can select their name from the drop dowm menu.

**UPC Num**: Enter the 8-digit UPC number of the project (with leading zeroes).

C#, B#, Crew, etc.: Enter 900. Be sure to type zeroes, not the letter O.

Pavement Type: Select the appropriate code from the drop-down menu.

AD Date: Enter the Advertisement Date in MMDDYYYY format. You may select the date by pressing the clock icon.

When both pages of the project have been completed, click on the SAVE icon project into the Trns port database.

- If you have completed all required field criteria satisfactorily and the PCN is a unique number (a PCN not already in existence), the project will be added. You will notice that the PCN field has turned blue, indicating it is now display-only and cannot be changed.
- If a required field was not filled-in or incorrect data enter at a field which is supported with a reference table, a Warning window will display with information. For example, if you left a required field blank or entered invalid data, you will see an **Project Tab** Folder Errors window giving information as to what field was left blank or contains an invalid value:

| HS PES - Project Tabbed Folder - Errors                 |          | _ 🗆 🗵         |
|---------------------------------------------------------|----------|---------------|
| General Tab:<br>- Field 'Route Number' cannot be blank. | <u> </u> | <u>0</u> K    |
| Þ                                                       | _        | <u>P</u> rint |
|                                                         |          |               |
|                                                         | Ţ        |               |

| 🚔 PES - Project Tabbed Folder - Errors                          |          |               |
|-----------------------------------------------------------------|----------|---------------|
| General Tab:<br>- Field 'FED PROJ #' contains an invalid value. | <u> </u> | <u>0</u> K    |
| ¤                                                               | _        | <u>P</u> rint |
|                                                                 |          |               |
|                                                                 | -        |               |

If you attempted to create a project with a PCN already in existence in the Trns port database, you will see an **Error** window with the message that the primary key must be unique:

# Error The primary key must be unique. This row cannot be added to the database. Please change the key values for this record before attempting to save it again. OK

Errors must be corrected before the project record will be accepted into the database

#### 4.1.2 Maintenance-funded Project at a Single Location

PCN: The Project Control Number (PCN) may consist of as many as 12 characters. Guidelines are given in Appendix A – Part A.2 Maintenance-funded Projects for creating the PCN. The District Maintenance Engineer will assist you in determining the PCN for your project.

(Once the project is completed and added to the database, this field becomes display-only and cannot be changed.)

#### EXAMPLE: M203STA39611

State Project No.: Enter the state project number in its entirety, complete with dashes, commas, etc.

**EXAMPLE**: 0360-020-106, M600

Description: Enter the description of the type of work being performed on this project.

- Location: Give the location of the project work.
- Unit System: Defaults to E (English Project). Enter M for a Metric Project.
- **Federal Project No.**: Enter the numbers only of the Federal Project Number, with no punctuation, no alpha characters, and seven digits maximum.

**EXAMPLE**: Fed. Project No. is BR-6-129(008). Enter, in this field, **6129008**.

If the project does not have a Federal Project Number, enter NONE.

**Route Number**: Enter the route number exactly as it appear in the State Project Number (4 digits):

EX.: Project number is 0360-020-106, M600. Enter 0360.

Road Section No.: Enter the section number of the project number (the third part of the State Project Number).
 EX:. Project number is 0360-020-1020, SR01. Enter 1020.

**Co./City**: Select the appropriate county code from the drop-down menu.

- Federal Oversight: Select the appropriate code from the drop-down menu.
- **Beginning Station**: Enter the station from STATION BEGIN PROJECT including the "+" and the ".". (**EX**.: 1290+10.72)
- Ending Station: Enter the station from STATION END PROJECT including the "+" and the ".". (EX.: 1360+15.95)

- Item Code Table: Select from the drop-down menu. Select 07 for English projects; select 08 for Metric projects.
- Status: Status of the project. Select the appropriate code from the drop-down menu.
- **Const. Eng. Pct.**: If your project uses Lump Sum CEI, then the % field is blank or zero. This lump sum Construction Engineering amount will be reflected on the Fund Distribution Sheet.\_The Construction Engineering Percentage will not be figured automatically by Trns·port. The percentage shall be entered by the user after the estimate is run and will be determined by the project total. At this time, the construction engineering rates are as follows:

| Contract Dollar Value in Millions | Construction Engineering % |
|-----------------------------------|----------------------------|
| \$0 - \$1                         | 17.50%                     |
| Over \$1 up to \$2                | 17%                        |
| Over \$2 up to \$3                | 16.50%                     |
| Over \$3 up to \$4                | 16%                        |
| Over \$4 up to \$5                | 15.50%                     |
| Over \$5 up to \$6                | 15.00%                     |
| Over \$6 up to \$7                | 14.50%                     |
| Over \$7 up to \$8                | 14.00%                     |
| Over \$8 up to \$9                | 13.50%                     |
| Over \$9 up to \$10               | 13.25%                     |
| Over \$10 up to \$11              | 13.00%                     |
| Over \$11 up to \$12              | 12.75%                     |
| Over \$12                         | 12.50%                     |

#### It is extremely important that this field be completed with the correct percentage.

- **Disres**: Select the appropriate code from the drop-down menu. The reference table consists of all District/Residency codes. See Appendix C for help in converting a county, and Appendix D for help in converting a city.
- Median: Select the appropriate code from the drop-down menu.
- **Proj Work Type**: Select the appropriate code from the drop-down menu (Maintenance Bridge Deck Repair, Maintenance Pipe Rehabilitation, etc.).

Project Type: <u>See Table on page 4-5</u>.

The screen on the following page shows Page 1 of a Maintenance-funded Project on a Single Bridge filled out properly:

| Categories       Funding       Pay Adjust       Worksheet       Attachments         Page 1       C page 2         PCN:       M403BRA39606       Proposal ID:<br>Item Code Table:         Item Code Table:       07         State Project No.:       0360-020-1020, SR01         Description:       ROUTE 360 OVER COLLINS CREEK         MINOR BRIDGE REPAIRS |          |
|----------------------------------------------------------------------------------------------------|----------|
| PCN: M403BRA39606 Proposal ID: Item Code Table: 07 State Project No.: 0360-020-1020, SR01 Description: ROUTE 360 OVER COLLINS CREEK MINOR BRIDGE REPAIRS                                                                                                    |          |
| PCN: M403BRA39606 Proposal ID:<br>Item Code Table: 07<br>State Project No.: 0360-020-1020, SR01<br>Description: ROUTE 360 OVER COLLINS CREEK<br>MINOR BRIDGE REPAIRS                                                                                                    | 1        |
| PCN: M403BRA39606 Proposal ID:<br>Item Code Table: 07<br>State Project No.: 0360-020-1020, SR01<br>Description: ROUTE 360 OVER COLLINS CREEK<br>MINOR BRIDGE REPAIRS                                                                                                    |          |
| PCN: M403BRA39606 Proposal ID:<br>Item Code Table: 07<br>State Project No.: 0360-020-1020, SR01<br>Description: ROUTE 360 OVER COLLINS CREEK<br>MINOR BRIDGE REPAIRS                                                                                                    |          |
| Item Code Table: 07 State Project No.: 0360-020-1020, SR01 Description: ROUTE 360 OVER COLLINS CREEK MINOR BRIDGE REPAIRS                                                                                                    |          |
| State Project No.: 0360-020-1020, SR01 Description: ROUTE 360 OVER COLLINS CREEK MINOR BRIDGE REPAIRS                                                                                                    |          |
| Description: ROUTE 360 OVER COLLINS CREEK<br>MINOR BRIDGE REPAIRS                                                                                                    |          |
| MINOR BRIDGE REPAIRS                                                                                                    |          |
|                                                                                                    |          |
| Location: 1.2 MI. E. INT, RTE, 631                                                                                                    |          |
|                                                                                                    |          |
| Unit System: E                                                                                                    |          |
| Federal Project No.: NONE                                                                                                    |          |
| Route Number: 0360 Status:CON1                                                                                                    |          |
| Road Section No.: 1020 Const. Eng. Pct.: 12.00                                                                                                    |          |
| Co./City: 020 DISRES: 04                                                                                                    | <u> </u> |
| Federal Oversight: INFO MEDIAN: IN/A                                                                                                    | _        |
| Ending Station: 111+52.37 Project Work Type: MBD                                                                                                    | _        |
| Ending station. j111+53.74 Project Type. jc/mink                                                                                                    |          |
|                                                                                                    |          |
|                                                                                                    |          |
|                                                                                                    |          |

Click on the tab for Page 2 of Project:

| Trns port PIS                                                                                                    |
|----------------------------------------------------------------------------------------------------|
| e Edit View Utilities Window Help                                                                                                    |
| 1. 🖙 🗟 🛆 😻 🖬 🖉 🖉 🖓 42   🕲                                                                                                    |
| Project 00000054806                                                                                                    |
| Contract Contract Con |
|                                                                                                    |
| -   page <u>1</u> →•   page <u>2</u>                                                                                                    |
|                                                                                                    |
|                                                                                                    |
|                                                                                                    |
|                                                                                                    |
|                                                                                                    |
| Amt of Project(with E and C);1494,358.72 Road System:                                                                                                    |
| Designer: Budge Virban/Rural Class: U                                                                                                    |
|                                                                                                    |
| Longitude Beg Station: (771100 (DDDMMSS)                                                                                                    |
| Latitude Beg Station: (384720 (DDMMSS)                                                                                                    |
| Progress Schedule Category;                                                                                                    |
| Control Group CCAS Ad Date: 09/19/1998 0                                                                                                    |
| FHWA 534: 3A309                                                                                                    |
| FED ID:                                                                                                    |
| ESTIMATOR:<br>UPC NUM Pavement Type: POCC                                                                                                    |
| C#, B#, Crew, etc.  B606 Stim Fund:                                                                                                    |
| Date of Gen Bid Base Price; 00/00/0000 0                                                                                                    |
|                                                                                                    |
|                                                                                                    |
|                                                                                                    |
|                                                                                                    |
|                                                                                                    |
|                                                                                                    |
|                                                                                                    |
| ady                                                                                                    |
|                                                                                                    |

The required fields for Page 2 are:

| Designer              | Road System          | Date of Estimate           |
|-----------------------|----------------------|----------------------------|
| Longitude Beg Station | Latitude Beg Station | FHWA 534                   |
| Ad Date               | C#, B#, Crew, etc.   | Progress Schedule Category |

**Amt of Project (with E and C)**: This field defaults to 0.00. Once you enter the quantities, price them and execute the Generate the Preliminary Detail Estimate process, the project cost will appear in this field. This is the cost WITH engineering and contingencies. This field is display-only and cannot be edited.

Designer: Code for the designer. Select the appropriate code from the drop-down menu.

- **Date of Estimate**: Press the clock icon to access the calendar and select the date the estimate is originally entered. Each time the project is revised and saved, this date should be changed to reflect the revision.
- **Control Group**: The control group is the security designation which decides which user has access to which project(s). This field will already be filled out with your control group. The data in this field may be changed in order to transfer the project to another control group.

- **Road System**: The functional class of the road (obtained from the title sheet of the road plans). Select the appropriate code from the down-down menu.
- Urban/Rural Class: Select the appropriate code from the drop-down menu: U, R or S
- **Longitude Beg Station**: Enter in DDDMMSS. (Trns·port allows for three digits for the degrees needed in some states.) You may either enter a zero for the first D or simply ignore it and enter your six digits.
- Latitude Beg Station: Enter in DDMMSS.
- **Progress Schedule Category**: Select the appropriate Progress Schedule from the dropdown menu. For description of codes or references, open link below: <u>http://www.virginiadot.org/business/resources/const/projectcategories.pdf</u>

**FHWA 534**: Enter the five alpha-numeric characters which follow "FHWA 534 DATA" (This code can also be found in the Project Pool under the general tab:

| Project Detail - Micro   | osoft Internet E                  | xplorer provided                  | by VDOT         |                             |                      |                              |                                               |                  |                    |
|--------------------------|-----------------------------------|-----------------------------------|-----------------|-----------------------------|----------------------|------------------------------|-----------------------------------------------|------------------|--------------------|
| File Edit View Favor     | rites Tools Hel                   | p                                 |                 |                             |                      |                              |                                               |                  |                    |
| 🕞 Back 🝷 🕥 🕤 [           | 🖹 💈 🏠                             | 🔎 Search   📩                      | Favorites 🧭     | 🔊 🎍 🗷                       | · 📃 🛍 I              | ~                            |                                               |                  |                    |
| Address 🗃 http://coapp57 | /pool/ProjectView.a               | aspx?upc=948                      |                 |                             |                      |                              | ⊻ →                                           | Go Links »       | 🔁 -                |
|                          | Viginia Dep                       | we Keep V                         | /irginia N      | Moving                      |                      | Preferences User*            | oject Pool<br>Project Detail<br>s Guide About |                  |                    |
|                          | Pool                              | 🔅 ірм                             | § PCES          | SCHEDULE                    | 🚡 SYP                | E DASHBOARD                  | · 🛞 Мар                                       |                  |                    |
|                          | 🔎 Project Search                  | n 🎤 Revision Sea                  | rch 🧮 Revisio   | n History 🔎 Structure S     | Search               | 0                            | JPC: 📃 🕨 🗭                                    |                  |                    |
|                          | Summary<br>O Add Project          | 🕒 Revise Project                  |                 |                             |                      |                              |                                               |                  | 1                  |
|                          | Description<br>State Project #    | RTE 734 - RECONST<br>0734-071-287 | RUCTION & BRIDG | E OVER CANE CREEK (#<br>948 | 6144)                | Workflow 🔸<br>SYP Status Liv | Active                                        |                  |                    |
|                          | Project Informa<br>General Sche   | ition<br>dule / Estimates         | Misc Jobs Cla   | assification Federal        | Comments             | STIP                         |                                               |                  |                    |
|                          | Status                            |                                   |                 |                             |                      |                              |                                               |                  |                    |
|                          | Project Status                    | CONSTRUCTION CO                   | MPLETED         | Accomplis                   | hment CONTR          | ACT                          |                                               |                  |                    |
|                          | General                           |                                   |                 |                             |                      |                              |                                               |                  |                    |
|                          | Project Manager                   | Zachary Weddle                    |                 | Record Typ                  | e Project            |                              |                                               |                  | -                  |
|                          | Sponsor                           | Randy Hamilton                    |                 | Area Local                  | ion Rural            |                              |                                               |                  |                    |
|                          | Schedule Type                     | MIN PLAN, STATE, SE               | CONDARY         | Functional                  | Class RURAL          | LOCAL                        |                                               |                  |                    |
|                          | Major Project                     |                                   |                 | Federal His                 | ghway NON NH         | łS                           |                                               |                  |                    |
|                          | Regionally<br>Significant for Air | No                                |                 | Scope Of \<br>FHWA 534      | Vork BRIDGE<br>16009 | REPLACEMENT                  |                                               |                  |                    |
|                          | Program Manager                   | Programming Divisio               | n               | Federal Eli                 | gibility Not Fed     | lerally Eligible             |                                               |                  |                    |
|                          | STIP                              |                                   |                 |                             |                      |                              |                                               |                  |                    |
|                          | Environmental<br>Work             | N/A                               |                 | Administer                  | ed By VDOT           |                              |                                               |                  | ~                  |
|                          |                                   |                                   |                 |                             |                      |                              |                                               | 🧐 Local intranet |                    |
| start 🛛 🖸 🕫              | 00                                |                                   |                 |                             |                      |                              |                                               |                  | 0:40 AM<br>Diesday |
| 🧧 Pi                     | roject Detail - Micro             | s 🛛 🐴 Project D                   | etail - Micros  | Document1 - Micros          | of                   |                              |                                               | <b>3</b> 09      | /02/2008           |

**Fed ID**: Enter the numbers only of the Federal Project Number, with no punctuation, no alpha characters, and seven digits maximum.

#### EXAMPLE: Fed. Project No. is BR-6-129(008). Enter, in this field, 6129008.

#### If the project does not have a Federal Project Number, enter NONE.

UPC Num: Enter the 8 digit UPC number of the project (with leading zeroes).

**C#, B#, Crew, etc.:** Enter the crew number preceded by a **C** (**Ex**.: C01 – for Contractor Maintenance Crew). This number shall always carry a **C** in Trns·port.

Pavement Type: Select the appropriate code from the drop-down menu.

AD Date: Enter the Advertisement Date in MMDDYYYY format. You may select the date by pressing the clock icon.

When both pages of the project have been completed, click on the SAVE icon **I** to enter the project into the Trns port database.

- If you have completed all required field criteria satisfactorily and the PCN is a unique number (a PCN not already in existence), the project will be added. You will notice that the PCN field has turned blue, indicating it is now display-only and cannot be changed.
- If a required field was not filled-in or incorrect data enter at a field which is supported with a reference table, a Warning window will display with information. For example, if you left a required field blank or entered invalid data, you will see an **Project Tab** Folder Errors window giving information as to what field was left blank or contains an invalid value:

| 🕂 PES - Project Tabbed Folder - Errors                  |          |               |
|---------------------------------------------------------|----------|---------------|
| General Tab:<br>- Field 'Route Number' cannot be blank. | <u> </u> | <u>о</u> к    |
| Þ                                                       | _        | <u>P</u> rint |
|                                                         |          |               |
|                                                         | -        |               |

|          | _ 🗆 ×         |
|----------|---------------|
| <u> </u> | <u>о</u> к    |
|          | <u>P</u> rint |
|          |               |
| ÷        |               |
|          |               |

If you attempted to create a project with a PCN already in existence in the Trns·port database, you will see an **Error** window with the message that the primary key must be unique:

| Error                                                                                                    | ×                                                   |
|----------------------------------------------------------------------------------------------------|-----------------------------------------------------|
| The primary key must be unique. This row cannot be added to the database.<br>attempting to save it again. | Please change the key values for this record before |
| ОК                                                                                                    |                                                     |

Errors must be corrected before the project record will be accepted into the database.

# 4.2 Associating the County to a Project

Each project must have one, and only one, county associated to it. Failure to associate a county will prevent the preliminary detail estimate from being generated.

NOTE: Although only one county shall be entered, multiple counties (up to four) may be listed at the Proposal level.

Click on the Project List icon to display the existing list of projects.

On the project for which you wish to associate a county, right-click and select **Tabbed Folder Change**. Click on the Counties tab. Right-click anywhere within the window and select **Add**.

| el.<br>PES | Trns-port PE        | S             |                    |            |                                      |           | _ 🗆 ×    |
|------------|---------------------|---------------|--------------------|------------|--------------------------------------|-----------|----------|
| Fi         | le Édit <u>View</u> | Utilities_ W  | ndow Help          |            |                                      |           |          |
|            | 1 🔓 🖻 🖉             | 3 📚 📋         | № 🖬   🍜   🍸 🔩      | C          |                                      |           |          |
| P          | Project 0           | 0000001834    | 18                 |            |                                      |           |          |
|            | General             | Counties      | Categories Funding | Pay Adjust | Worksheet Attac                      | hments    |          |
|            | Find Count          | y/District Co | de:                |            | Fil <u>t</u> er                      | Show All> | <b>-</b> |
|            | County/Distr        | ict Code      | County Name        |            | Approx. Percent<br>of Project Length |           |          |
|            |                     | -             |                    |            |                                      |           |          |
|            |                     |               |                    |            |                                      |           |          |
|            |                     |               |                    |            |                                      |           |          |
|            |                     |               |                    |            |                                      |           |          |
|            |                     |               |                    |            |                                      |           |          |

The required field for County is: County/District Code

**County/District Code**: Select the appropriate code from the drop-down menu. The menu consists of all county and district codes (prefixed by a C). See Appendix D for help in converting a city code into the appropriate county code.

#### Approx. Pct. of Project Length: Enter 100.

Click on the SAVE icon **G** to enter the county into the Trns-port database.

# 4.3 Disassociating the County from a Project

Click on the Project List icon **b** to display the existing list of projects.

On the project for which you wish to disassociate a county, right-click and select **Tabbed Folder Change.** Click on the Counties tab.

Right-click on the county you wish to disassociate and select **Delete**. A **Delete Rows** window will display:

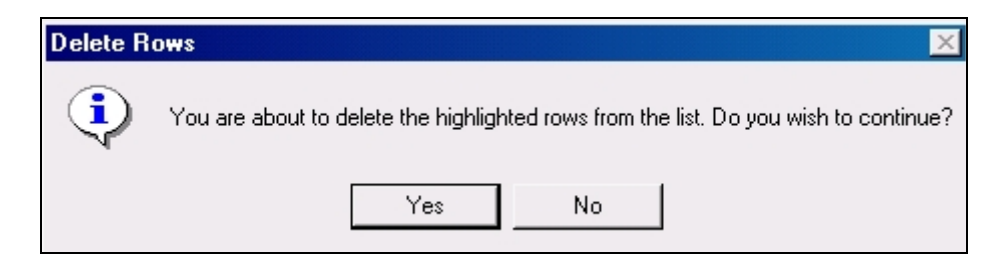

Click on the YES button. The county will be disassociated.

## 4.4 Changing a Project

Click on the Project List icon **b** to display the existing list of projects.

On the project for which you wish to make changes, right-click and select Tabbed Folder Change.

The Project tabbed folder window displays. After making the changes, click on the SAVE icon.

Note that changes cannot be made to the **PCN** field as it is display-only. If an error was made at the **PCN** field, you can copy the project (see **4.6 Copying a Project**) and give the correct PCN when copying. After the copy is made, the incorrect project can be deleted (see **4.5 Deleting a Project**.)

#### 4.5 Deleting a Project

Click on the Project List icon 😓 to display the existing list of projects.

On the project for which you wish to delete, right-click and select **Delete**. A **Delete Warning** (1 of 2) window displays. Click on the YES button if you wish to proceed.

| 📇 Delete Warning (1 of 2)                                                                               | × |
|----------------------------------------------------------------------------------------------------|---|
| The following tables will be affected:                                                                  |   |
| Project Funding<br>Breakdown Items<br>Project Items<br>Project Categories<br>Project County Information | 4 |
| Do you want to perform this delete?                                                                     | 7 |

A Delete Warning (2 of 2) window displays. Click on the YES button if you wish to proceed.

| 🚓 Delete Warning (2 of 2)                                                                               | × |
|----------------------------------------------------------------------------------------------------|---|
| The following tables will be affected:                                                                  |   |
| Project Funding<br>Breakdown Items<br>Project Items<br>Project Categories<br>Project County Information | - |
| Are you sure you want to perform this delete?                                                           |   |

A Confirm Delete window displays. Click on the YES button if you wish to proceed.

| Project Number=M900PMA39671 ? |  |  |  |  |  |  |
|-------------------------------|--|--|--|--|--|--|
|                               |  |  |  |  |  |  |
|                               |  |  |  |  |  |  |

# 4.6 Copying a Project

Click on the Project List icon  $\square$  to display the existing list of projects.

Highlight the project you wish to copy with one left-click of the mouse. From the Edit menu, select Copy Special. A Copy Project window displays.

| 📥 Сору | Project                                                               | × |
|--------|-----------------------------------------------------------------------|---|
| Page 1 |                                                                       |   |
|        | Copy Project Control Number: M900PMA39671 New Project Control Number: |   |
|        | <u>O</u> K <u>C</u> ancel                                             |   |

Enter the PCN of the new (copied) project in the **New Project Control Number** field. Click on the OK button. The project listing will be re-displayed.